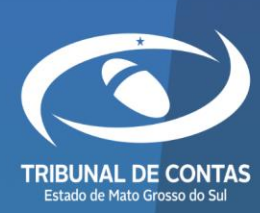

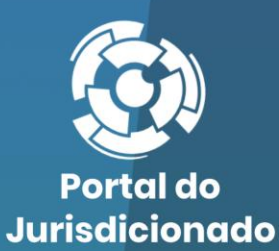

 $\mathbf{O}$ 

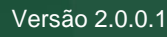

09/05/2024

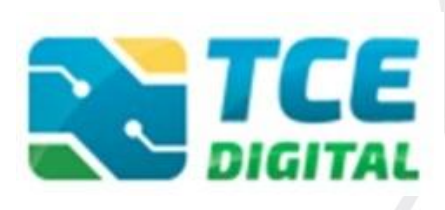

Envio de Declarações

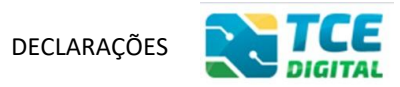

### Sumário

| 1.   | ACESSO AO SISTEMA TCE DIGITAL  | 3  |
|------|--------------------------------|----|
| 1.1. | Ainda não sou cadastrado       | 4  |
| 2.   | MODELOS DE DECLARAÇÕES         | 10 |
| 3.   | ENVIANDO DECLARAÇÕES AO TCE/MS | 13 |

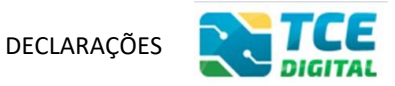

## 1. ACESSO AO SISTEMA TCE DIGITAL

O envio de Declarações ao Tribunal de Contas do Mato Grosso do Sul deve ser feito pelo sistema <u>TCE Digital</u>, disponível em: <u>https://ww4.tce.ms.gov.br/tcedigital-protocolo/login</u>.

Os dados de acesso são os mesmos do sistema e-CJUR. Caso já tenha cadastro, faça o login.

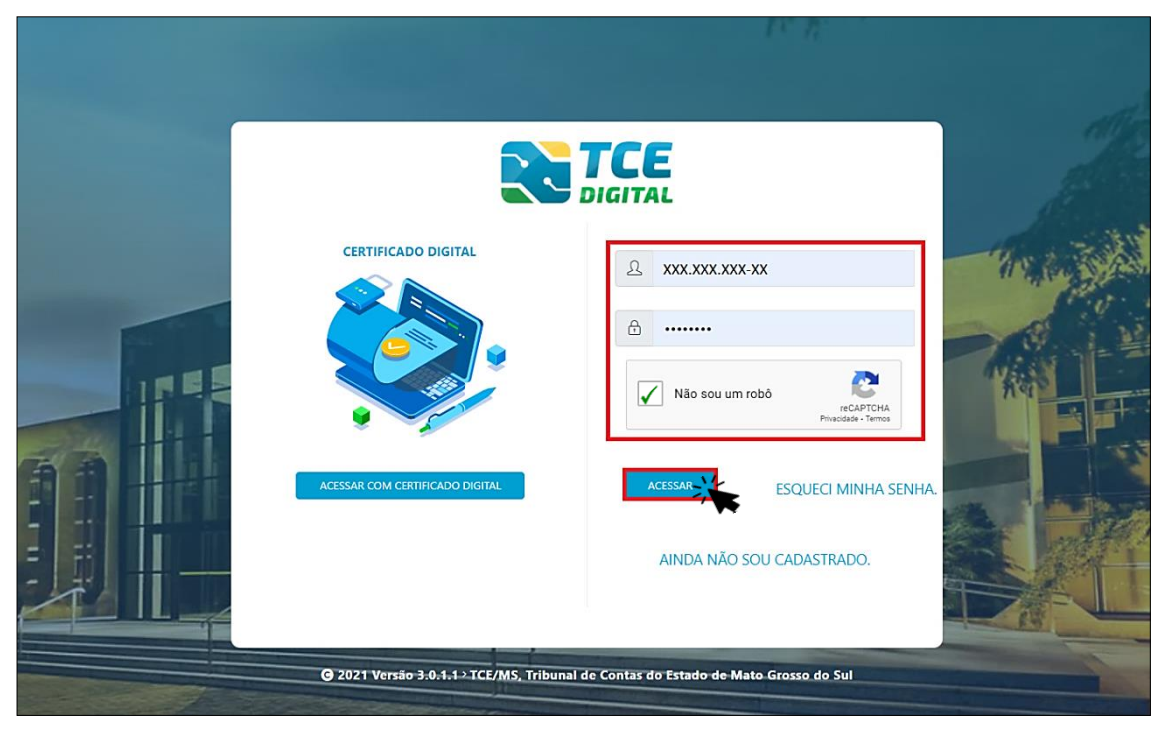

Figura 01: Login no sistema TCE Digital

Também é possível acessar o sistema com Certificado Digital:

|                                     | DECLARAÇÕES                                                                                                    |  |
|-------------------------------------|----------------------------------------------------------------------------------------------------|--|
|                                     |                                                                                                    |  |
| CERTIFICADO DIGITAL                 | Não sou um robo   recarrente recarrente < |  |
| G 2021 Versão 3-0-1-1→TCE/MS, Tribu | nal de Contas do Estado de Mato Grosso do Sul                                                                                                    |  |

Figura 02: Login com Certificado Digital

# **1.1.** Ainda não sou cadastrado

Caso o jurisdicionado ainda não tenha acesso ao sistema TCE Digital, clique em "Ainda não sou cadastrado" e faça seu cadastro, conforme telas seguintes.

|                                          | DIGITAL                                                                                                    |               |
|------------------------------------------|----------------------------------------------------------------------------------------------------|---------------|
| CERTIFICADO DIGITAL                      | ♪   ♪   Não sou um robó   recAPTCHA   Practadas - Termos   ACESSAR ESQUECI MINHA SENHA. AINDA NÃO SOU CADASTRADES | 人 クシートー 二 三部町 |
| @ 2022 Versão 3.0.5.0 > TCE/MS, Tribunal | de Contas do Estado de Mato Grosso do Sul                                                                         | 1 St          |

Figura 03: Ainda não sou cadastrado no TCE Digital

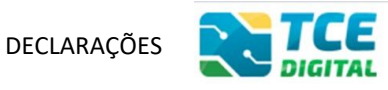

Na tela seguinte, escolha criar "Cadastro de Pessoa Física":

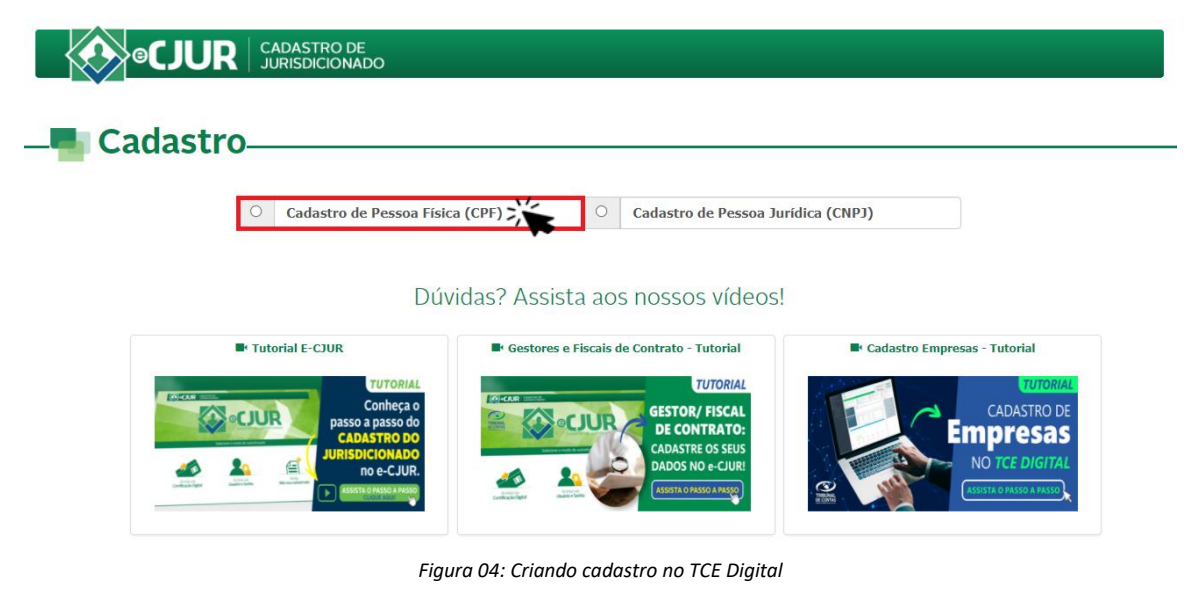

O sistema então exibirá um formulário com três etapas obrigatórias para preenchimento.

**Importante:** Informar e-mail pessoal válido em decorrência da necessidade da validação deste. Se eventualmente o usuário esquecer a senha, o TCE-MS enviará para este e-mail a senha provisória.

Comece inserindo o seu CPF, que o sistema puxará os demais dados disponíveis.

| ados Pessoais Endereço       | Acesso                        |                    |                                     |             |                       |  |  |
|------------------------------|-------------------------------|--------------------|-------------------------------------|-------------|-----------------------|--|--|
| Estrangeiro(a):              |                               |                    |                                     |             |                       |  |  |
| * CPF:                       | * Nome:                       |                    |                                     |             | * Data de Nascimento: |  |  |
| Informe seu CPF              | Nome completo                 |                    |                                     |             | Í                     |  |  |
| * Nome da Mãe:               |                               |                    | Nome do Pai:                        |             |                       |  |  |
| Nome completo da Mãe         |                               |                    | Nome completo do Pai                |             |                       |  |  |
| * Genero:                    | Genero: Título de Eleitor:    |                    | * RG:                               | * Órgão Exp | * Órgão Expedidor:    |  |  |
| O Masculino O                | Feminino Título d             | e Eleitor          | Nº do RG                            | Órgão Exp   | pedidor               |  |  |
| Seção OAB:                   | Nº de Registro OAB:           | Telefone:          | * Celular:                          |             |                       |  |  |
| Selecione 🗸                  | Nº Registro OAB               | Informe o Telefone | Informe o Celular                   |             |                       |  |  |
| * E-mail Pessoal: * O link d | e ativação será enviado neste | e-mail.            | * Confirmação do e-mail Pesso       | al:         |                       |  |  |
| Informe seu e-mail pess      | oal                           |                    | Repita seu e-mail pessoal           |             |                       |  |  |
| E-mail Institucional:        |                               |                    | -<br>Confirmação do e-mail Instituc | ional:      |                       |  |  |
| Informe seu e-mail instit    | tucional                      |                    | Repita seu e-mail institucion       | al          |                       |  |  |

Figura 05: Formulário de Cadastro (Dados Pessoais)

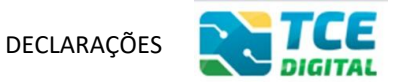

No caso de pessoa estrangeira, clicar sobre o campo "Estrangeiro: Sim" e preencher o campo "Núm. Ident. Fiscal" informando o Número de Identificação Fiscal – NIF ao invés do CPF.

| * Núm. Ident. Fiscal:                                                             | * Nome:                        |                    | * Data de Nascim                 |                  |  |  |  |
|-----------------------------------------------------------------------------------|--------------------------------|--------------------|----------------------------------|------------------|--|--|--|
|                                                                                   | Nome completo                  |                    |                                  |                  |  |  |  |
| * Nome da Mãe:                                                                    |                                |                    | Nome do Pai:                     |                  |  |  |  |
| * Genero:     Título de Eleitor:     Masculino     Feminino     Título de Eleitor |                                | Fleitor:           | RG:                              | Óraão Expedidor: |  |  |  |
|                                                                                   |                                | de Eleitor         | Nº do RG                         | Órgão Expedidor  |  |  |  |
| Seção OAB:                                                                        | Nº de Registro OAB:            | Telefone:          | * Celular:                       |                  |  |  |  |
| Selecione V                                                                       | Nº Registro OAB                | Informe o Telefone | Informe o Celular                |                  |  |  |  |
| * E-mail Pessoal: * O link d                                                      | le ativação será enviado neste | e-mail.            | * Confirmação do e-mail Pessoal: |                  |  |  |  |
| Informe seu e-mail pess                                                           | oal                            |                    | Repita seu e-mail pessoal        |                  |  |  |  |
| E-mail Institucional:                                                             |                                |                    | Confirmação do e-mail Institucio | nal:             |  |  |  |
| Informe seu e-mail instit                                                         | tucional                       |                    | Repita seu e-mail institucional  |                  |  |  |  |

Figura 06: Formulário de Cadastro (Dados Pessoais) - Estrangeiro

**Importante:** O jurisdicionado poderá adicionar e-mail, clicando no botão "Adicionar e-mail" para incluir e-mails complementares no seu cadastro pessoal com o TCE/MS.

Clique em próximo para avançar para a próxima etapa: Endereço.

|                     |              | ONADO        |                       |                  |
|---------------------|--------------|--------------|-----------------------|------------------|
| Cadast              | ro           |              |                       |                  |
|                     |              |              |                       |                  |
| Jos Pessoais Endere | ço Acesso    |              |                       | Número:          |
| Informe o Logradour | D            |              |                       | Informe o Número |
| CEP:                | * Bairro:    |              | Complemento:          |                  |
| Informe o CEP       | Informe o Ba | airro        | Informe o complemento |                  |
| Estado:             |              | * Município: |                       |                  |
|                     |              | Selecione    |                       | ,                |

Figura 07: Formulário de Cadastro (Endereço)

No caso de pessoa estrangeira, o campo "Estado" será preenchido automaticamente:

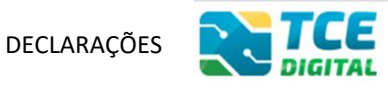

| Logradouro:          |                  | Número:               |      |
|----------------------|------------------|-----------------------|------|
| Informe o Logradouro |                  | Informe o Nú          | mero |
| CEP/Postal Code:     | * Bairro:        | Complemento:          |      |
| Informe o CEP/Postal | Informe o Bairro | Informe o complemento |      |
| Estado:              | * Município:     |                       |      |

Figura 08 - Formulário de Cadastro (Endereço) - Estrangeiro

Nesta última etapa, para concluir, o usuário deverá preencher os campos obrigatórios e clicar sobre o botão **"Salvar"**:

| Cadactro                    |                                   |                                                                   |  |
|-----------------------------|-----------------------------------|-------------------------------------------------------------------|--|
| Cauastro—                   |                                   |                                                                   |  |
| os Pessoais Endereço Acesso | ]                                 |                                                                   |  |
| Senha:                      | * Confirma                        | ção da Senha:                                                     |  |
| Informe a Senha             | Informe                           | a Senha                                                           |  |
| Não sou um robô             | 2                                 | Atenção:                                                          |  |
|                             | reCAPTCHA<br>Privacidade • Termos | 1) A senha deve conter no mínimo 6 e no máximo 20 caracteres.     |  |
|                             |                                   | 2) A senha deve conter caracteres alfanuméricos (letra e número). |  |
|                             |                                   | 3) Não utilize parte do nome nem a data de nascimento na senha.   |  |
|                             |                                   | 4) Não é permitido números em sequência.                          |  |
|                             |                                   |                                                                   |  |

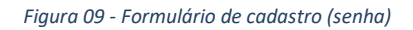

#### Atenção para as regras de cadastro de senha:

- ✓ A senha deve conter no mínimo 6 e no máximo 20 caracteres.
- ✓ A senha deve conter caracteres alfanuméricos (letra e número).
- ✓ Não utilize parte do nome nem a data de nascimento na senha.
- ✓ Não são permitidos números em sequência.
- ✓ Não são permitidas letras repetidas em sequência.

Será então exibida uma mensagem de confirmação do cadastro.

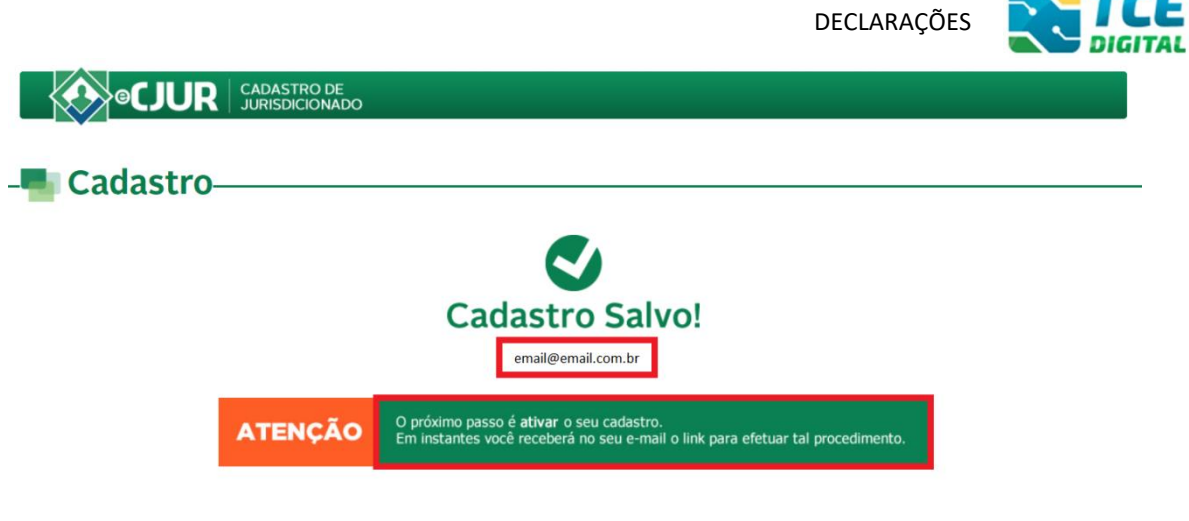

Figura 10 – Cadastro salvo

Para validação do cadastro, é necessário que o usuário acesse seu e-mail pessoal, aquele identificado no cadastro, e clique sobre o botão **"Clique aqui para ativar seu cadastro"**, conforme tela abaixo:

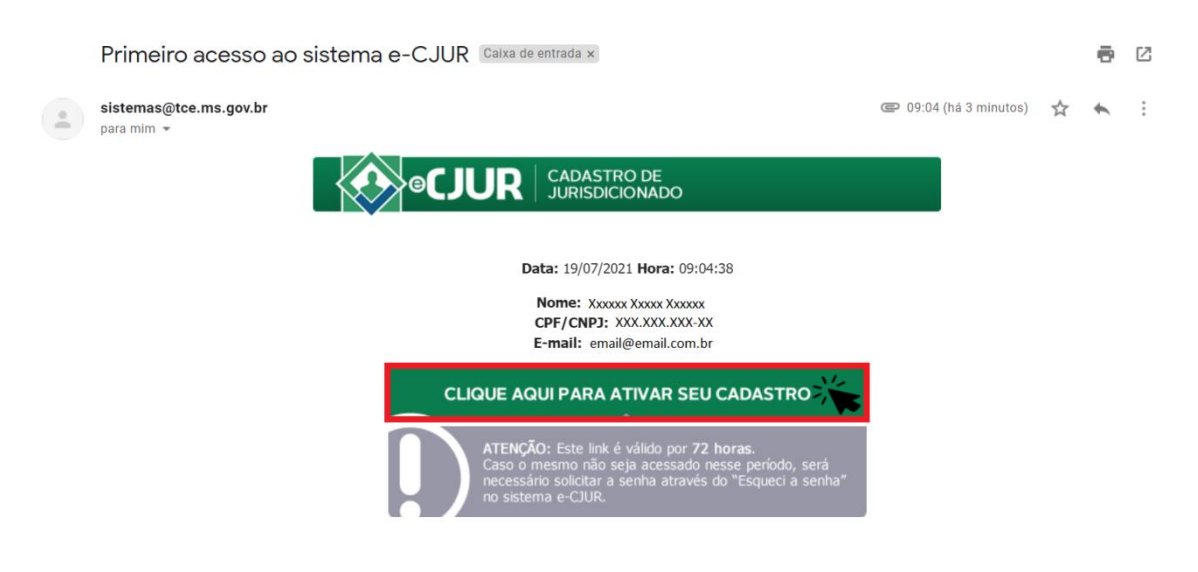

Figura 11 – Ativação do cadastro por e-mail - Link válido por 72 horas

Após clicar no link de ativação, o sistema exibirá mensagem de que o cadastro foi ativado com sucesso.

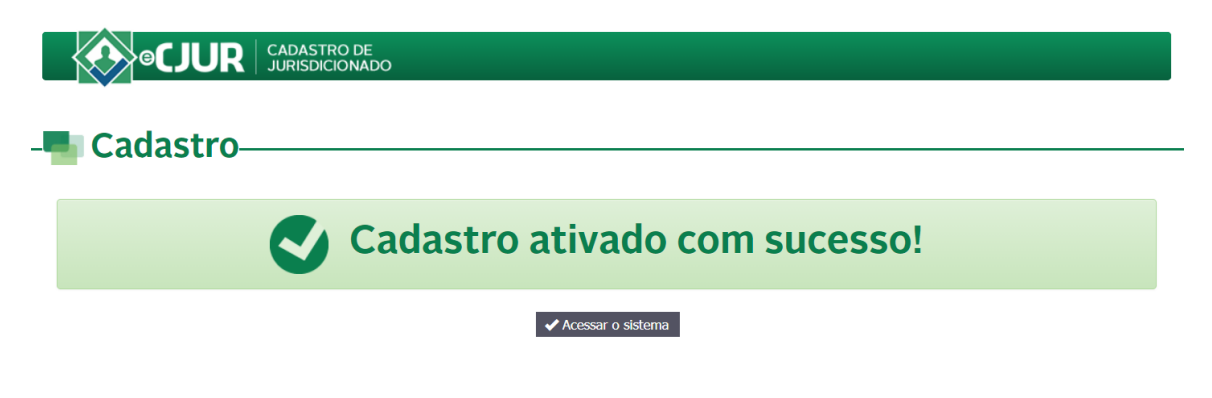

Figura 12 - Cadastro ativado com sucesso

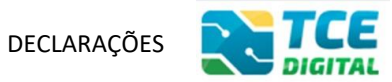

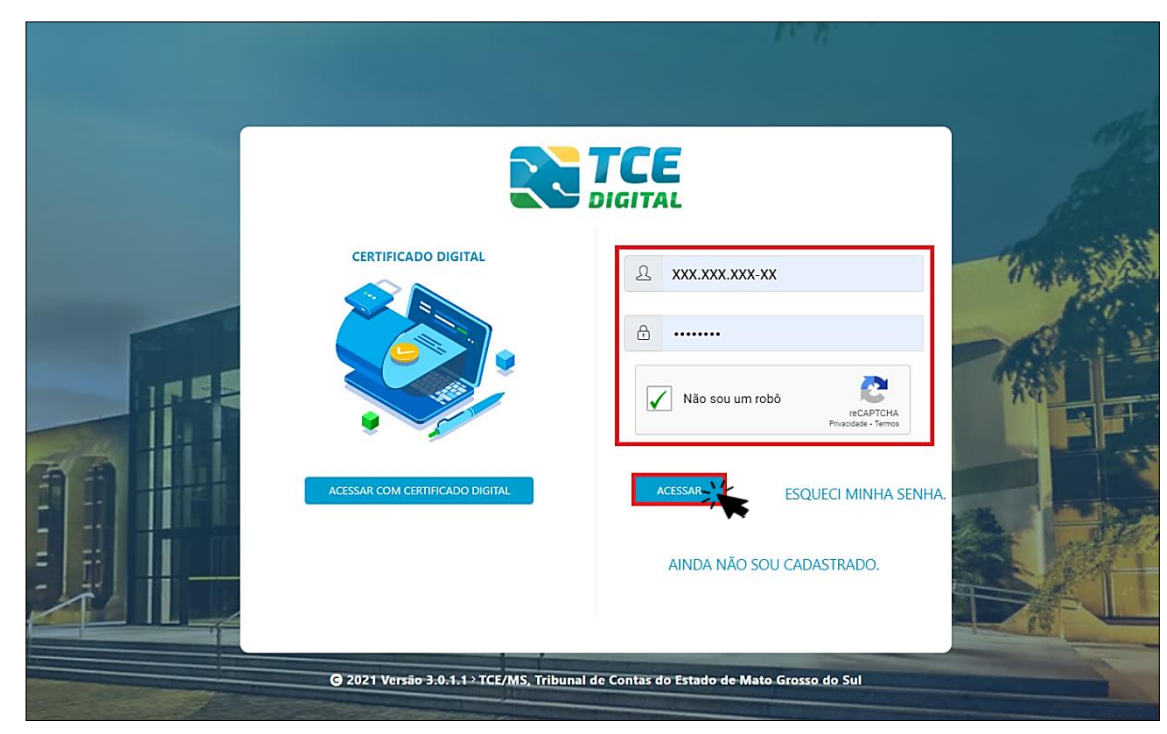

## O jurisdicionado deve então acessar o TCE Digital e fazer o login:

Figura 13: Login no sistema TCE Digital

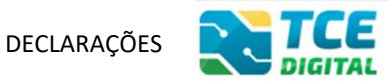

## 2. MODELOS DE DECLARAÇÕES

Estão disponíveis no Portal do Jurisdicionado, menu "<u>Modelos</u>", os Modelos de Declarações que devem ser enviadas a este Tribunal, na opção "DECLARAÇÕES".

| Ð                   | Portal do<br>Jurisdicionado            | Página<br>Principal | Analisador<br>Web | Modelos | Manuais | Prazos   | Tabelas  | Legislação | Orientação<br>Técnica | Notícias    | Relatórios |
|---------------------|----------------------------------------|---------------------|-------------------|---------|---------|----------|----------|------------|-----------------------|-------------|------------|
| <b>Mod</b><br>Selec | <b>leios</b><br>cione o opção desejada |                     |                   |         |         |          |          |            |                       |             |            |
| CA                  | DASTRO DO JURISDICION/                 | ADO (e-CJUR)        | )                 |         | BALANO  | CETES CO | ONTÁBEIS | G (SICOM)  |                       |             |            |
| OF                  | RÇAMENTO PROGRAMA (OF                  | ⊃)                  |                   |         | RELATO  | ÓRIO RES | SUMIDO D | E EXECUÇÂ  | ÃO ORÇAMENT           | TÁRIA (RREO | ))         |
| RE                  | LATÓRIO DE GESTÃO FISC                 | AL (RGF)            |                   |         | FISCAL  | IZAÇÃO E | DE RECEI | TAS (FR)   |                       |             |            |
| CC                  | DNTAS DE GESTÃO (BG IND                | IVIDUALIZAD         | O)                |         | CONTA   | S DE GO  | VERNO (E | G CONSOL   | IDADO)                |             |            |
| CO                  | ONTRATAÇÕES PÚBLICAS (                 | TCE DIGITAL)        | )                 |         | CADAS   | TRO DE L | EGISLAÇ  | ÃO (CADLE  | GIS)                  |             |            |
| AT                  | OS DE PESSOAL (SICAP)                  |                     |                   |         | MEDICA  | MENTOS   | E INSUN  | IOS (FARMÁ | ÁCIA)                 |             |            |
| CE                  | RTIDŌES                                |                     |                   |         | DECLA   | RAÇÕES   |          |            |                       |             |            |
| TE                  | RMO DE TRANSFERÊNCIA                   | DE CARGO -          | ттс               |         | ÍNDICE  | DE EFET  | IVIDADE  | DA GESTÃO  | ESTADUAL (II          | EGE)        |            |
| ÍNE                 | DICE DE EFETIVIDADE DA C               | GESTÃO MUN          | ICIPAL (IEGM)     |         | SIAFIC  |          |          |            |                       |             |            |
| QU                  | IESTIONÁRIO: AÇŌES DE E                | NFRENTAME           | NTO DA COVIE      | )-19    |         |          |          |            |                       |             |            |

Figura 14: Baixando modelos de Declarações

Na tela seguinte, escolher o tipo de Declaração que deseja enviar:

- Declarações dos Consórcios Públicos Portaria STN nº 04/2020;
- Declarações Portaria Conjunta MGI-MF-CGU nº 33 de 30/08/2023.

| Escolha uma | das opç | ões clicando | o no botão | "Relacionado" |
|-------------|---------|--------------|------------|---------------|
|-------------|---------|--------------|------------|---------------|

| Portal do<br>Jurisdicionado | Página Principal Modelos | Manuais | Prazos   | Tabelas                    | Legislação                    | Orientação Técnica   | Vídeos | Notícias | Relatórios |
|-----------------------------|--------------------------|---------|----------|----------------------------|-------------------------------|----------------------|--------|----------|------------|
| Modelos<br>DECLARAÇÕES      |                          |         |          |                            |                               |                      |        |          | Voltar     |
| DATA                        | NÚMERO                   |         | ΤÍ       | TULO                       |                               |                      |        |          | AÇÃO       |
| 09/07/2021                  | 02                       |         | De<br>Pú | eclarações<br>iblicos - Po | dos Consóre<br>ortaria STN n  | cios<br>º 04/2020    |        | R        | elacionado |
| 25/09/2023                  | 01                       |         | De       | eclarações<br>GI-MF-CG     | - Portaria Co<br>U nº 33 de 3 | onjunta<br>0-08-2023 |        | R        | elacionado |

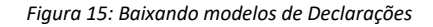

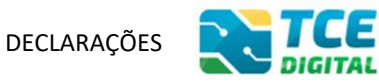

De acordo com a Portaria STN nº 4/2020, o TCE/MS optou por receber os

seguintes tipos de Declaração:

| Portal do<br>Jurisdicionado | Página<br>Principal | Analisador<br>Web | Modelos | Manuais                                                               | Prazos                                                                                             | Tabelas                                                                                    | Legislação                                                                      | Orientação<br>Técnica | Notícias | Relatórios |
|-----------------------------|---------------------|-------------------|---------|-----------------------------------------------------------------------|----------------------------------------------------------------------------------------------------|--------------------------------------------------------------------------------------------|---------------------------------------------------------------------------------|-----------------------|----------|------------|
| Modelos<br>DECLARAÇÕES      |                     |                   |         |                                                                       |                                                                                                    |                                                                                            |                                                                                 |                       |          | Voltar     |
| DATA                        | NÚMERO              | D                 |         | τίτυι                                                                 | -0                                                                                                 |                                                                                            |                                                                                 |                       |          | AÇÃO       |
| 09/07/2021                  | 01                  |                   |         | Decla<br>libera<br>acom<br>tempo<br>porme<br>orçan<br>Inciso<br>04/20 | ração do<br>ção ao ple<br>panhamer<br>o real, de i<br>enorizadas<br>nentária e<br>VI da Poi<br>20) | Consórcio<br>eno conhe<br>nto da soc<br>informaçõ<br>s sobre a<br>financeira<br>rtaria STN | Público de<br>cimento e<br>liedade, em<br>es<br>execução<br>L (Art. 2º,<br>I nº |                       | [        | Visualizar |
| 09/07/2021                  | 02                  |                   |         | Decla<br>Adoçã<br>Admir<br>(Art. 2<br>04/20                           | ração do<br>ão de Siste<br>histração f<br>º, Inciso \<br>20)                                       | Consórcio<br>ema Integ<br>Financeira<br>/II da Port                                        | Público de<br>rado de<br>a e Controle<br>aria STN nº                            |                       | [        | Visualizar |

Figura 16: Baixando modelos de Declarações – Portaria STN nº 04/2020

De acordo com a Portaria Conjunta MGI-MF-CGU nº 33 de 30/08/2023, o

TCE/MS optou por receber os seguintes tipos de Declaração:

Prazos Tabelas Legislação Orientação Técnica Vídeos Notícias

CE

TAL

Portal do Jurisdicionado

| Modelos<br>DECLARAÇÕES |        |                                                                                                    | Voltar     |
|------------------------|--------|----------------------------------------------------------------------------------------------------|------------|
| DATA                   | NÚMERO | τίτυιο                                                                                                    | AÇÃO       |
| 25/09/2023             | 01     | Declaração de Divulgação da<br>Execução Orçamentária e<br>Financeira por meio eletrônico de<br>acesso ao público (art. 29, inciso XV,<br>da Portaria Conjunta MGI-MF-CGU<br>nº 33 de 30/08/23)          | Visualizar |
| 25/09/2023             | 02     | Declaração de Adoção de sistema<br>integrado de administração<br>financeira e controle (art. 29, inciso<br>XVI da Portaria Conjunta MGI-MF-<br>CGU nº 33 de 30/08/23)                                   | Visualizar |
| 25/09/2023             | 03     | Declaração de Regularidade no<br>fornecimento da Relação das<br>Empresas Públicas e Sociedades de<br>Econ.Mista (art. 29, inciso XX, da<br>Portaria Conjunta MGI-MF-CGU nº<br>33 de 30/08/23)           | Visualizar |
| 25/09/2023             | 04     | Declaração de Regularidade no<br>cumprimento do limite das dividas<br>consolidada e mobiliária (art. 29,<br>inciso XXIX, da Portaria Conjunta<br>MGI-MF-CGU nº 33 de 30/08/23)                          | Visualizar |
| 25/09/2023             | 05     | Declaração de Regularidade no<br>cumprimento do limite de inscrição<br>em restos a pagar (art. 29, inciso<br>XXX da Portaria Conjunta MGI-MF-<br>CGU nº 33 de 30/08/23)                                 | Visualizar |
| 25/09/2023             | 06     | Declaração de Regularidade no<br>cumprimento do limite de Despesa<br>Total com Pessoal de todos os<br>Poderes e Órgãos (art. 29, inciso<br>XXXI, da Portaria Conjunta MGI-MF-<br>CGU nº 33 de 30/08/23) | Visualizar |
| 25/09/2023             | 07     | Declaração de Regularidade na<br>contratação de operação de crédito<br>com instituição financeira (art. 29,<br>inciso XXXII, da Portaria Conjunta<br>MGI-MF-CGU nº 33 de 30/08/23)                      | Visualizar |
| 25/09/2023             | 08     | Declaração de Regularidade na<br>destinação dos precatórios<br>correspondentes ao rateio dos<br>percentuais (art. 29, inciso XXXIII,<br>da Portaria Conjunta MGI-MF-CGU<br>nº 33 de 30/08/23)           | Visualizar |
| 25/09/2023             | 09     | Declaração de Impossibilidade de<br>emissão das certidões de<br>regularidade no pagamento de<br>precatórios judiciais (art. 29, § 6º, da<br>Portaria Conjunta MGI-MF-CGU nº<br>33 de 30/08/23)          | Visualizar |
| 25/09/2023             | 10     | Declaração do Ente que não possui<br>precatórios correspondentes ao<br>rateio dos percentuais (art. 29, § 16,<br>da Portaria Conjunta MGI-MF-CGU<br>nº 33 de 30/08/23)                                  | Visualizar |

Manuais

Model

Figura 17: Baixando modelos de Declarações – Portaria Conjunta MGI-MF-CGU nº 33 de 30/08/2023

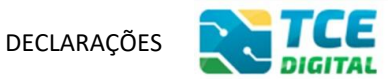

# 3. ENVIANDO DECLARAÇÕES AO TCE/MS

Após ter baixado, preenchido e assinado o modelo de Declaração, fazer login no TCE Digital. Na tela inicial, escolha no menu lateral a opção "**Documentos**" e então "**Envio de Documentos**":

| TCE |                      |    | TCE                                                      | O Buscar se                           | nvicos e ferramentas                                                                |                                                                            |     |                                                                                    |  |  |
|-----|----------------------|----|----------------------------------------------------------|---------------------------------------|-------------------------------------------------------------------------------------|----------------------------------------------------------------------------|-----|------------------------------------------------------------------------------------|--|--|
| *   | Principais destaques |    | DIGITAL                                                  | Subcar se                             | iviços e terramentas                                                                |                                                                            |     |                                                                                    |  |  |
| ÁRE |                      |    |                                                          |                                       |                                                                                     |                                                                            |     | 20                                                                                 |  |  |
| :2: |                      | •• | 06<br>dezembro                                           | Divulgação d                          | e Errata de Leiautes Orçamento Programa Municipal - Válido para o Exercício de 2022 |                                                                            |     |                                                                                    |  |  |
| *   |                      |    | 2021<br>2021                                             |                                       |                                                                                     |                                                                            |     |                                                                                    |  |  |
|     |                      |    |                                                          |                                       |                                                                                     |                                                                            |     |                                                                                    |  |  |
| +   |                      | ~  | SIMULADOR DE PRAZOS PROCESSUAIS Clique aqui para acessar |                                       |                                                                                     |                                                                            |     |                                                                                    |  |  |
| ŵ   |                      |    |                                                          |                                       |                                                                                     |                                                                            |     |                                                                                    |  |  |
| B   |                      | <  | 🛅 CONTAS D                                               | E GOVERNO E G                         | ESTÃO                                                                               | ATOS DE PESSOAL E PREVIDÊNCIA                                              | - P | LICITAÇÕES, CONTRATAÇÕES E PARCERIAS                                               |  |  |
|     |                      |    | Prestação de co<br>administração j                       | ontas de gestão e<br>pública estadual | e de governo da<br>e municipal                                                      | Documentos de atos de pessoal e concessão de<br>benefícios previdenciários | Do  | Documentos de gestão de licitações, contratações,<br>parcerias e despesas públicas |  |  |
|     |                      |    |                                                          |                                       |                                                                                     |                                                                            |     |                                                                                    |  |  |
| مآه |                      |    | + SAÚDE                                                  |                                       | te de la Ablice de Asse de                                                          | EDUCAÇÃO                                                                   | E E | DOCUMENTOS                                                                         |  |  |
|     |                      | ~  | saúde                                                    | e gestao e contra                     | tação publica da area de                                                            | educação                                                                   | En  | vio e consulta de documentos                                                       |  |  |
|     | Contas Públicas      | ~  |                                                          |                                       |                                                                                     |                                                                            |     |                                                                                    |  |  |
| SER |                      |    | CONSULTAS<br>Consultas rápic                             |                                       | PROCESSOS<br>Digite o número do proce                                               | sso que deseja consultar                                                   |     |                                                                                    |  |  |
| ٩   |                      |    | diversas temáti                                          |                                       | TC/0000/0000                                                                        |                                                                            |     |                                                                                    |  |  |
| 8   |                      | ~  | Processos                                                |                                       |                                                                                     |                                                                            |     | BUS                                                                                |  |  |
| *   |                      | ~  | Protocolo<br>Remessas                                    |                                       |                                                                                     |                                                                            |     |                                                                                    |  |  |
|     |                      |    | 011-19                                                   |                                       |                                                                                     |                                                                            |     |                                                                                    |  |  |

Figura 18: Enviando documentos no TCE Digital

Na tela "Dados de Entrada", no campo "Tipo de Documento", escolha o tipo de Declaração que deseja enviar.

O campo "Processo Juntador" corresponde ao número do processo do "Relatório Resumido da Execução Orçamentária – RREO" e/ou "Relatório de Gestão Fiscal – RGF", junto ao TCE/MS, e referente ao exercício da Declaração.

Preencha os demais campos e clique em próximo:

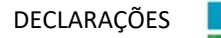

|                              | Buscar serviços e ferramentas                         |                                                               | <b>≱</b> ⊖                                                          |
|------------------------------|-------------------------------------------------------|---------------------------------------------------------------|---------------------------------------------------------------------|
|                              | Home / Documentos / Cadastrar                         |                                                               |                                                                     |
|                              | Envio de Documentos                                   |                                                               |                                                                     |
|                              |                                                       |                                                               |                                                                     |
|                              |                                                       | •                                                             |                                                                     |
|                              | 1 Dados de Entrada                                    | 2 Dados Adicionais                                            | 3 Arquivos                                                          |
|                              | Tipo de Documento:                                    |                                                               |                                                                     |
| 💼 Educação                   | DECLARAÇÃO DAS DESPESAS DE CARÁTER CONTINUADO DERIVAD | AS DO CONJUNTO DAS PARCERIAS PÚBLICO PRIVADAS (ART. 29, INCIS | O XX, DA PORTARIA CONJUNTA MGI-MF-CGU Nº 33 DE 30/08/23) $\times$ = |
|                              |                                                       |                                                               |                                                                     |
| Envio de documentos          | Processo Juntador                                     |                                                               |                                                                     |
|                              | TC/5480/2023                                          |                                                               | × *                                                                 |
|                              | Unidade Gestora:                                      |                                                               |                                                                     |
|                              | DM/AM - DREFEITI IRA MI INICIDAL                      |                                                               |                                                                     |
|                              | Physia - Pherenology monicipae                        |                                                               |                                                                     |
|                              | Número do ofício:                                     | Ano:                                                          | Ano Referência:                                                     |
|                              | 123                                                   | 2023                                                          | 2023                                                                |
|                              |                                                       |                                                               |                                                                     |
| 📋 Demais encaminhamentos 🛛 🛩 | Processo Juntador:                                    |                                                               |                                                                     |
| 🗩 Denúncias 🗸 🗸 🗸            |                                                       |                                                               |                                                                     |
|                              | Unidade Gestora                                       |                                                               |                                                                     |
| 📔 íntegras processuais       | PREFEITURA MUNICIPAL                                  |                                                               |                                                                     |
| Vinculos e-CJUR              | Responsável da Unidade Gestora                        | Tipo Processo                                                 |                                                                     |
|                              |                                                       | REL RESUMIDO DE EXECUÇÃO                                      | ORCAMENTÁRIA                                                        |
|                              |                                                       |                                                               |                                                                     |
|                              | Area atual                                            | Relator                                                       |                                                                     |
|                              | COORDENADORIA DE CONTAS DOS MONICIPIOS                |                                                               |                                                                     |
|                              |                                                       |                                                               |                                                                     |
|                              | Comentário:                                           |                                                               |                                                                     |
|                              | teste                                                 |                                                               |                                                                     |
|                              |                                                       |                                                               |                                                                     |
|                              |                                                       |                                                               |                                                                     |
|                              |                                                       |                                                               |                                                                     |
|                              |                                                       |                                                               | CANCELAR SALVAR RASCUNHO PRÓXIMO                                    |
|                              |                                                       |                                                               |                                                                     |

Figura 19: Enviando Declarações no TCE Digital

Continuando, na tela de "Dados Adicionais", escolha quem é o "responsável principal" pelo envio da declaração e clique em "Próximo".

| TCE DIGITAL                       | TCE Q Buscar reprints e feramentas                                                                                                    | 10                       |
|-----------------------------------|----------------------------------------------------------------------------------------------------|--------------------------|
| R Principais destaques            | Orerra     Orerra     Orera     Orerra     Orerra     Orerra     Orerra     Orerra     Orerra | ÷ U                      |
| ÁREAS TEMÁTICAS                   |                                                                                                    |                          |
| 🎎 Atos de pessoal e previdência 🗸 | Envio de Documentos DETALIVAR REMESSA Nº 161224                                                                                                    |                          |
| Licitações, contratações e p      |                                                                                                    |                          |
| 🚔 Obras, serviços de engenha      | Dados de Entrada     Dados Adicionais                                                                                                    | Arquivos                 |
| 🕂 Saúde 🗸 🗸                       |                                                                                                    | - Addition               |
| 🝰 Educação                        | Responsável Principal:                                                                                                    |                          |
| Documentos <                      | 200000000000000000                                                                                                    | × +                      |
| Envio de documentos               |                                                                                                    |                          |
| Consulta de documentos            |                                                                                                    |                          |
| Legislações                       |                                                                                                    |                          |
| Ontas de Governo e de Ge ✓        |                                                                                                    |                          |
| 📔 Contas Públicas 🗸 🗸             |                                                                                                    |                          |
| SERVIÇOS E FERRAMENTAS            |                                                                                                    | ANCELAR ANTERIOR PRÓXIMO |
| Q Consulta de processos           |                                                                                                    |                          |

Figura 20: Enviando Declarações no TCE Digital

Na tela "Arquivos", envie os arquivos do "Ofício de Encaminhamento" e da Declaração. Também é possível enviar "Outros Documentos", caso necessário. Clique em "Enviar" para realizar o envio dos arquivos.

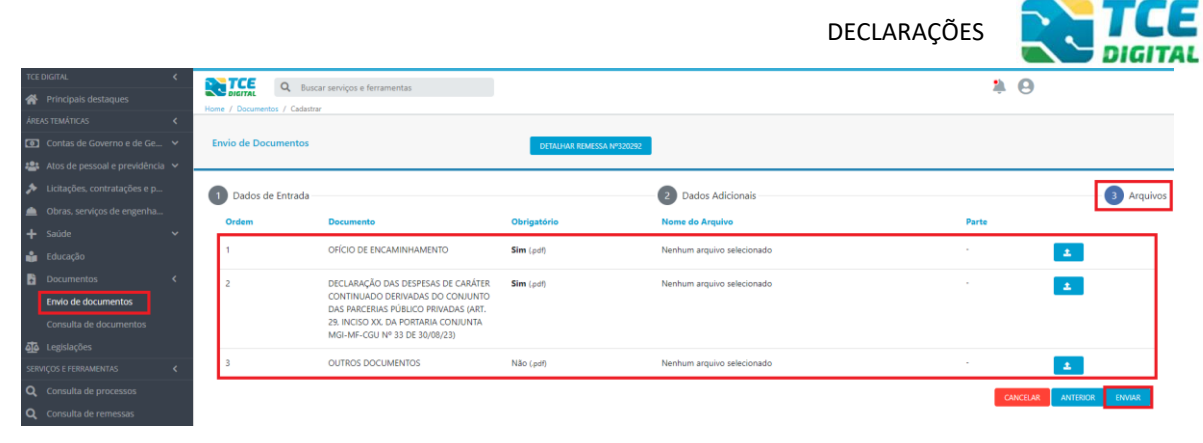

Figura 21: Enviando Declarações no TCE Digital

Pronto. A Declaração foi enviada. Anote ou salve o número da Remessa.

| TCE DIGITAL.                                          | TCE                  | Q Buscar serviços e ferrame                                                        | entas                                                                                                    |                |                            |                  | 1 C           | )                             |
|-------------------------------------------------------|----------------------|------------------------------------------------------------------------------------|----------------------------------------------------------------------------------------------------|----------------|----------------------------|------------------|---------------|-------------------------------|
| Principais destaques                                  | Home / Docume        | entos / Detalhar                                                                   |                                                                                                    |                |                            |                  |               |                               |
| ÁREAS TEMÁTICAS <                                     |                      |                                                                                    |                                                                                                    |                |                            |                  |               |                               |
| Contas de Governo e de Ge Y                           | Detalhes da          | Remessan°0000320292                                                                |                                                                                                    |                |                            |                  |               |                               |
| 🚢 Atos de pessoal e previdência 👻                     |                      |                                                                                    |                                                                                                    |                |                            |                  |               |                               |
| Licitações, contratações e p                          | Unidade Ad           | ministrativa                                                                       |                                                                                                    |                |                            |                  |               |                               |
| Obras, serviços de engenha                            |                      |                                                                                    |                                                                                                    |                |                            |                  |               |                               |
| 🕂 Saúde 🗸 🗸                                           |                      |                                                                                    |                                                                                                    |                |                            |                  |               |                               |
| 💼 Educação                                            | Unidade Ge           | stora                                                                              |                                                                                                    |                |                            |                  | Site          | uação                         |
| Documentos <                                          | Phypani - Ph         | CEPETION MONICIPAL                                                                 |                                                                                                    |                |                            |                  | En            | hada                          |
| Envio de documentos                                   | Ano Referên          | ncia:                                                                              | Nº do Ofício / Ano:                                                                                      | Data do Envio: |                            | Tipo de Entrada: | Processo M    | ∕lãe:                         |
| Consulta de documentos                                | 2023                 |                                                                                    | 123/2023                                                                                                 | 03/10/2023     |                            | Documento        | TC/5480/2     | 023                           |
| Legislações                                           | Comentário           |                                                                                    |                                                                                                    |                |                            |                  |               |                               |
| SERVIÇOS E FERRAMENTAS                                | teste                |                                                                                    |                                                                                                    |                |                            |                  |               |                               |
| Q Consulta de processos                               |                      |                                                                                    |                                                                                                    |                |                            |                  |               |                               |
| <b>Q</b> Consulta de remessas                         | Enviado por          |                                                                                    |                                                                                                    |                |                            |                  |               |                               |
| 😰 Intimações, Notificações e 👻                        |                      |                                                                                    |                                                                                                    |                |                            |                  |               |                               |
| 🎓 Recursos 🗸 🗸                                        | 📑 RECIBO R           | IEMESSA                                                                            |                                                                                                    |                |                            |                  |               |                               |
| 🏥 Demais encaminhamentos 🛛 🛩                          |                      |                                                                                    |                                                                                                    |                |                            |                  |               |                               |
| 🗩 Denúncias 🗸 🗸                                       | Dados Adicio         | nais                                                                               |                                                                                                    |                |                            |                  |               |                               |
| Q Representações e consultas 🗸                        | - Dados Adicio       | 11013                                                                              |                                                                                                    |                |                            |                  |               |                               |
| Integras processuais                                  | Responsável F        | Principal:                                                                         |                                                                                                    |                |                            |                  |               |                               |
| Standar a 2010                                        |                      |                                                                                    |                                                                                                    |                |                            |                  |               |                               |
| <                                                     |                      |                                                                                    |                                                                                                    |                |                            |                  |               |                               |
| Tribunal de Contas do Estado de Mato<br>Gresso do Sul | Arquivos             |                                                                                    |                                                                                                    |                |                            |                  |               |                               |
|                                                       |                      |                                                                                    |                                                                                                    |                |                            |                  |               |                               |
|                                                       | Ordem                | Tipo Documento                                                                     |                                                                                                    | Obrigatório    | Nome do Arquivo            |                  | Classificação | Parte                         |
|                                                       | 1                    | OFICIO DE ENCAMINHAMENTO                                                           | 0                                                                                                    | Sim            | 3202922023100311334315.pdf |                  | Lat 0%        | Unica                         |
|                                                       | 2                    | DECLARAÇÃO DAS DESPESAS I<br>CONJUNTO DAS PARCERIAS PÚ<br>PORTARIA CONJUNTA MGI-MF | DE CARÁTER CONTINUADO DERIVADAS DO<br>JBLICO PRIVADAS (ART. 29, INCISO XX, DA<br>-CGU Nº 33 DE 30/08/23) | Sim            | 32029220231003113522748.pc | 36               | Lati 0%       | Única 🔍                       |
|                                                       | 3                    | OUTROS DOCUMENTOS                                                                  |                                                                                                    | Não            |                            |                  | 图 0%          |                               |
|                                                       | « c <mark>1</mark> > | . 2                                                                                |                                                                                                    |                |                            |                  |               | Exibindo 1 - 3 de 3 registros |

Figura 22: Enviando Declarações no TCE Digital